## User Guide

# 03. Inventory control Management and stores-Mechanical Engineering-CC-213-Job card Authorize Ver 2.0.0

For

Supply, delivery, installation, Commissioning, Training and Maintenance of Enterprise Resource Planning System (DMMC-ERP)

For

### DEHIWALA MOUNT-LAVINIA MUNICIPAL COUNCIL

Ву

EMETSOFT (PVT) LTD

#### 1. REVISION HISTORY

| Date       | Version     | Description            | Author            |
|------------|-------------|------------------------|-------------------|
| 08-03-2022 | 0.0.1 Initi | al version             | EMETSOFT IMP Team |
| 26-04-2022 | 0.1.1 Modif | ications to the report | EMETSOFT IMP Team |
| 28-04-2022 | 1.0.0 Final | Release                | Project Manager   |
| 19-05-2022 | 2.0.0 Enhan | cements for the manual | Project Manager   |

#### 2. TABLE OF CONTENTS

Page No.

| 1. | Revision History           | . 2 |
|----|----------------------------|-----|
| 2. | TABLE OF CONTENTS          | .2  |
| 3. | The Process                | .3  |
| 4. | Step 2: Authorize Job Card | .5  |
|    | 1                          |     |

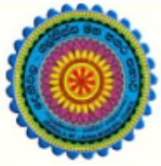

### ENTERPRISE RESOURCE PLANNING (ERP)

### Dehiwala Mount Lavinia Municipal Council

Welcome to the Easiest, Fastest, most Secure, FIRST & the ONLY ERP for the LGA sector

### JOB Card Authorize (Mechanical Engineering)

(Quick user Guide)

#### 3. THE PROCESS

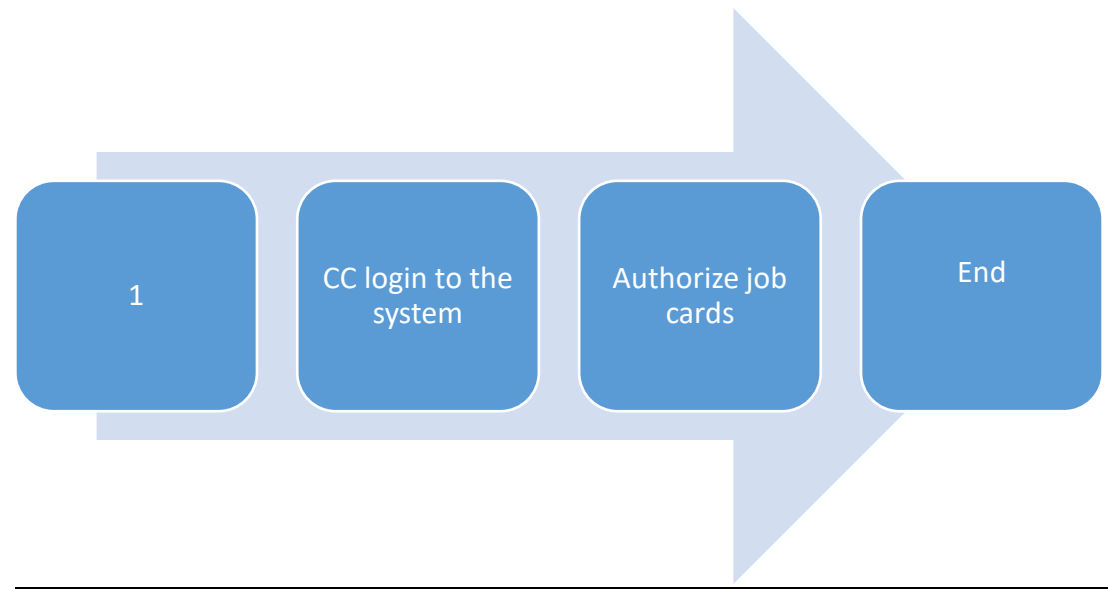

| Log | In to your account      |
|-----|-------------------------|
| μ   | sername                 |
| P   | assword                 |
| ~   | Advanced Options Log In |
|     |                         |

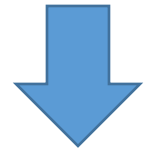

### 4. STEP 2: AUTHORIZE JOB CARD

| 😭 Inventory 🕀                                                    | Bill Of Metirials         |
|------------------------------------------------------------------|---------------------------|
| 🛔 Investment 🛛 🕀                                                 |                           |
| 📥 Asset 🛛 🕀                                                      |                           |
| 📽 Manufacturing                                                  | Add Edit                  |
| ● Issue Note 🕀                                                   | Work Onlyn                |
| ● Bill Of Metirials 🕀                                            |                           |
| • Work Order 2                                                   |                           |
| Production Note                                                  |                           |
| <ul> <li>Production Batch/ Work          Request     </li> </ul> | Add Edit Authorize Cancel |
| 🛢 Reports 🕀                                                      | Production Note           |
| < Tools 🛛 🕀                                                      |                           |
| 🞒 User Management 🕀                                              |                           |
| 🕹 Master 🕀 🕀                                                     | Add Edit Authorize Cancel |

- 1. Under the option Manufacturing
- 2. Under Work Order option
- 3. Select Authorize

| earch By 0    | Search For<br>To | 2 | <b>Q</b> | 5 |  |  |
|---------------|------------------|---|----------|---|--|--|
| No Data Found | WOLDEL           |   |          |   |  |  |
|               |                  |   |          |   |  |  |
|               |                  |   |          |   |  |  |
|               |                  |   |          |   |  |  |

- 1. Search By : Search the category to search
- 2. Search For : Enter the details of the selected category to search
- 3. From : Select the date from which
- 4. To : select the date to which
- 5. Click to search
- 6. Click to save canceled ones